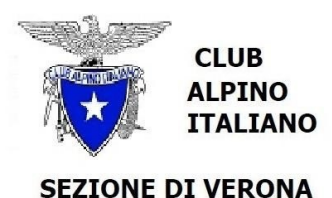

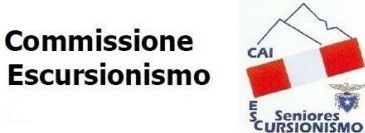

**Gruppo Seniores Cai d'Argento** 

# PRIMO ACCESSO SOCI ORDINARI

Anzitutto si ricorda che per potersi iscrivere alle gite del CAI Seniores è necessario che siate in regola con la quota d'iscrizione annuale e siate inseriti nel Data Base di Sezione; l'inserimento in linea di massima avviene in automatico a cura della segreteria, a scadenze prefissate, tuttavia in alcuni casi deve essere effettuato manualmente da parte degli amministratori; quest'ultimo caso si presenta p.es. per i soci CAI Verona appena iscritti e sempre per i soci di altre sezioni. E' importante che il socio abbia comunicato quanto segue:

- Cognome e nome, così come indicato sulla tessera (inclusi i doppi nomi, se presenti)
- Codice fiscale
- Data di nascita
- Telefono fisso
- Telefono cellulare
- Indirizzo e-mail
- Sezione di appartenenza
- Eventuale sottosezione

Una volta entrati nel sito del CAI Seniores (<u>https://seniores.caiverona.it/</u>) il programma guiderà nella procedura di primo accesso, durante la quale dovrete preliminarmente dare il vostro consenso per la privacy; potrete poi, se lo vorrete, modificare la password d'accesso ed inserire una foto che apparirà sul vostro profilo.

Prima ancora di accedere sono mostrate due opzioni, il recupero della password che fosse stata dimenticata e la modifica del profilo; per far ciò seguire le istruzioni a schermo-

### **ISCRIZIONE ALLE GITE**

livello.

Una volta entrati nel sito del CAI Seniores (<u>https://seniores.caiverona.it/</u>) aprire la pagina "Programma gite", sulla quale si potranno visionare le gite programmate, con data, destinazione,

Cliccando sulla destinazione si aprirà la locandina; essa va letta attentamente perché vi si reperiranno tutte le importanti e necessarie informazioni

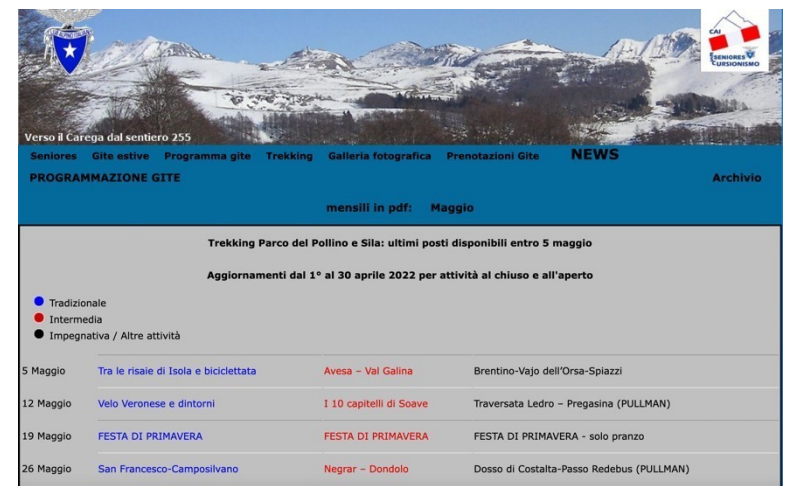

1

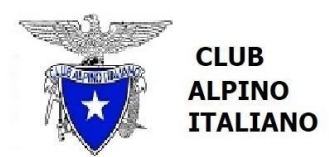

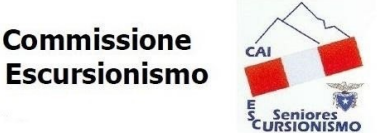

# SEZIONE DI VERONA

#### Gruppo Seniores Cai d'Argento

sull'escursione in questione. Volendo iscriversi ad una gita sarà necessario aprire la pagina "Prenotazioni Gite"; se siete già registrati sul DB dovrete inserire il vostro username tutto di seguito in lettere minuscole e la

password che avevate scelto in fase di primo accesso (qualora non l'aveste modificata a suo tempo rimane "password" da scrivere per esteso nel campo apposito), quindi premere il pulsante "Accedi".

Apparirà nuovamente la lista delle gite previste, organizzata in tabella di facile comprensione.

|                                           |                                           | ELENCO GITE prog     | rammate · Cerca       |     |                                           |
|-------------------------------------------|-------------------------------------------|----------------------|-----------------------|-----|-------------------------------------------|
| Tradizionale<br>Intermedia<br>Impegnativa |                                           |                      |                       |     |                                           |
| 5 Maggio                                  | 366 Tra le risaie di Isola e biciclettata | 367                  | Avesa - Val Galina    | 368 | Brentino-Vajo dell-Orsa-Spiazzi           |
| 12 Maggio                                 | 369 Velo Veronese e dintorni              | 370                  | 10 capitelli di Soave | 371 | Traversata Ledro - Pregasina (PULLMAN)    |
| 19 Maggio                                 | 372 FESTA DI PRIMAVERA                    | 373                  | FESTA DI PRIMAVERA    | 374 | FESTA DI PRIMAVERA - solo pranzo          |
| 26 Maggio                                 | 375 San Francesco-Camposilvano            | 376                  | Negrar - Dondolo      | 377 | Dosso di Costalta-Passo Redebus (PULLMAN) |
| 6 Maggio                                  | 375 San Francesco-Camposilvano            | 376                  | Negrar - Dondolo      | 377 | Dosso di Costalta-Passo Redebus (PULLMAN  |
|                                           |                                           |                      |                       |     |                                           |
|                                           |                                           |                      |                       |     |                                           |
|                                           |                                           |                      |                       |     |                                           |
|                                           |                                           |                      |                       |     |                                           |
| Importa gite                              | Ods 🕂 Nuova gita 📾 Esp                    | orta gite Csv 🛛 📄 St | ampa 🛛 Database Soci  |     |                                           |

Cliccando sulla destinazione si aprirà la scheda della gita, con le informazioni circa il tipo di gita, la data di effettuazione, le date di inizio e fine prenotazione nonché dell'eventuale cancellazione, i nomi del capogita e degli accompagnatori; in basso il pulsante "Lista prenotazioni" permette di visionare i nominativi di coloro che si fossero già iscritti.

A questo punto individuata la gita alla quale ci si vuole iscrivere basterà premere il bottone in basso "Prenota la gita"; si aprirà una scheda personale sulla quale sarà necessario confermare il testo della dichiarazione.

In caso di gita che preveda il ristorante ricordarsi di attivare il selettore apposito sul "Sì". Una volta effettuata e memorizzata la prenotazione tornando indietro si aprirà la lista degli iscritti e vi si troverà il proprio nome; nel caso ci fosse un limite di partecipanti e si fosse superato si leggerà la dizione "attesa gita"; significa che si è in lista d'attesa, dalla quale automaticamente si potrebbe passare nel novero dei partecipanti in caso di cancellazioni; per questo motivo è opportuno tenere sotto controllo nel tempo l'evolversi della situazione, all'approssimarsi della data di effettuazione della gita.

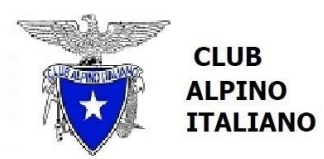

# SEZIONE DI VERONA

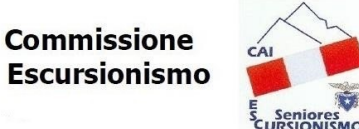

**Gruppo Seniores Cai d'Argento** 

Operando dal cellulare alcune videate, per effetto delle dimensioni dello schermo, sono diverse, seppur concettualmente analoghe; è necessario solo ricordarsi che certe opzioni -sempre visibili sul PC- sul cellulare appaiono solo dopo aver cliccato sul pulsante (in alto a DX) che visualizza tre puntini di sospensione.

In caso di rinuncia per qualsivoglia motivo si prega di volersi cancellare per tempo, dando così la possibilità di rientrare a chi fosse in lista d'attesa. Si prega di prender nota, nella scheda gita, dei termini per la cancellazione; per le gite in pullman si prevede un congruo anticipo (oltre il quale si dovrà pagare la cifra prevista anche in caso di mancata presentazione alla partenza), e questo per evidenti motivi organizzativi; se ci si trovasse in lista d'attesa e ci si volesse cancellare per potersi iscrivere ad una delle altre gite, questa azione si potrà effettuare fino al giorno precedente. Chi è in lista d'attesa ma non intende più partecipare alla gita è bene che si cancelli , soprattutto nelle gite in bus potrebbe essere ripescato con il rischio , se non partecipa, di dover pagare la quota. Chi ha prenotato il ristorante e **VUOLE** CANCELLARSI **deve farlo** entro il martedì precedente la gita, per permettere agli accompagnatori di disdire in tempo senza incorrere in sanzioni da parte del ristoratore (succede che, soprattutto nei periodi di bassa stagione, i rifugi e i ristoranti aprano esclusivamente per noi e di conseguenza ciò che preparano è commisurato alle presenze dichiarate).

**ATTENZIONE**: Dal lunedì precedente la gita cliccando su PRENOTAZIONE GITA può apparire una "tendina" la BACHECA. Qui compaiono eventuali informazioni importanti non scritte in locandina (cancellazione gita per maltempo, cambio orario ecc..) E' bene prendere l'abitudine di aprire la pagina iscrizioni e controllare in bacheca eventuali comunicazioni importanti

30 marzo 2025